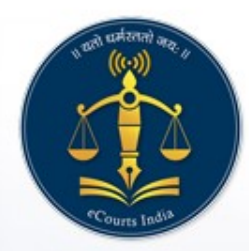

## ePay - eCourts Digital Payment

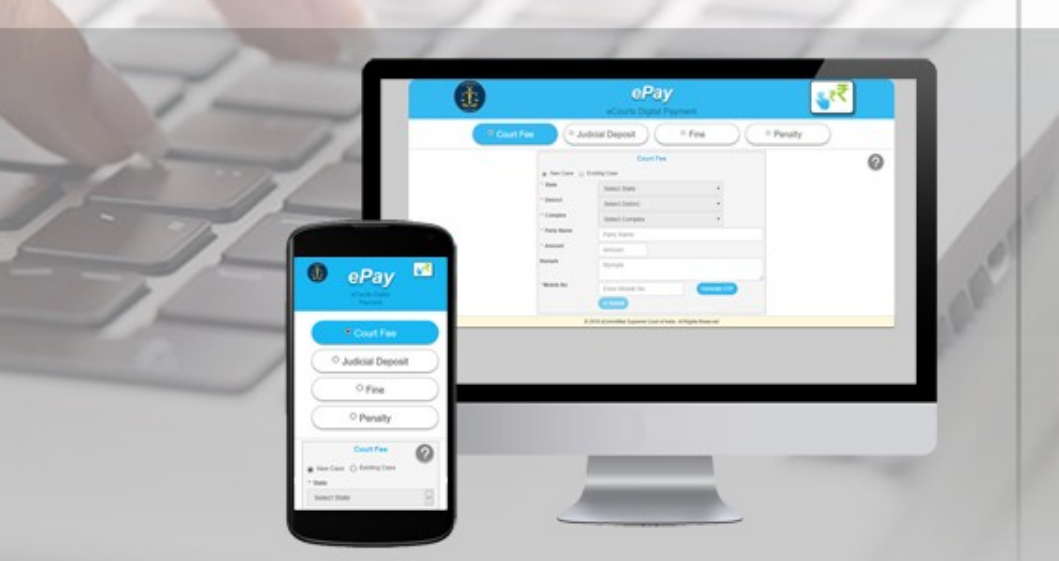

## URL पर जायें : https://pay.ecourts.gov.in

| Pay-eCourts Digital Payr 🗙                                                                                                    |                                                        |                                                               |                                                                                              | <b>0</b> – 0 × |
|----------------------------------------------------------------------------------------------------|--------------------------------------------------------|---------------------------------------------------------------|----------------------------------------------------------------------------------------------|----------------|
| ← → C • Secure   https://pay.ecourts.gov.in/epay/sbi_epay_demo/                                                                                                    |                                                        |                                                               |                                                                                              | ☆ :            |
|                                                                                                    |                                                        | ePay<br>eCourts Digital Payment                               | ॣ∎₹₹                                                                                         |                |
| • Court Fee                                                                                                    | Iudic                                                  | Penalty                                                       |                                                                                              |                |
|                                                                                                    |                                                        | Court Fee                                                     | ?                                                                                            |                |
|                                                                                                    | 💿 New Case 🔵 Exis                                      | sting Case                                                    | •                                                                                            |                |
|                                                                                                    | * State                                                | Select State 🔹                                                |                                                                                              |                |
|                                                                                                    | * District                                             | Select District 🔹                                             |                                                                                              |                |
|                                                                                                    | * Establishment                                        | Select Establishment                                          |                                                                                              |                |
|                                                                                                    | * Party Name                                           | Party Name                                                    |                                                                                              |                |
|                                                                                                    | * Amount                                               | Amount                                                        |                                                                                              |                |
|                                                                                                    | Remark                                                 |                                                               |                                                                                              |                |
|                                                                                                    | * Mobile No                                            | Enter Mobile No Terms and Conditions                          |                                                                                              |                |
|                                                                                                    |                                                        | 2. Terms and Conditions                                       |                                                                                              |                |
|                                                                                                    |                                                        | I agree to above Terms and Conditions                         |                                                                                              |                |
|                                                                                                    |                                                        |                                                               |                                                                                              |                |
| المعالية         المعالية         على         على | <b>FOF</b><br>ormatics Centre (NIC) Ministry o<br>rved | of Electronics & Information Technology, Government of India. | Last Reviewed and Updated on : 06 Jul 2018<br>Download eCourts Services App :<br>Google Play |                |

- पूर्व में अदा किये गये न्यायशुल्क के संव्यवहार को देखना
- -मौजूदा वाद में न्यायालय शुल्क का भुगतान
- नये वाद में न्यायशुल्क का भुगतान

न्यायशुल्क का भुगतान

#### नया वाद

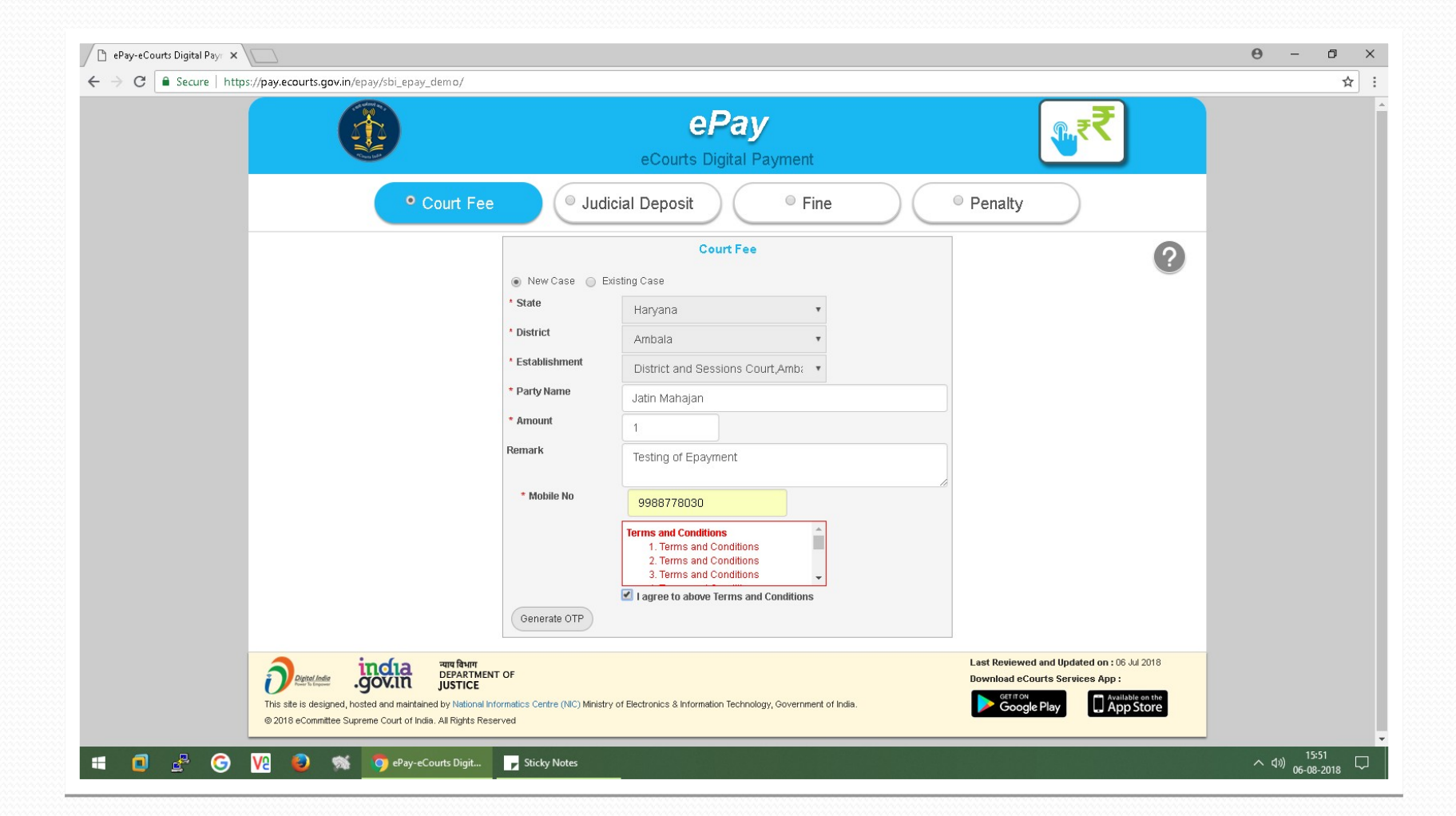

### नये वाद के लिए

- राज्य, जिला तथा Establishment चुनें। - पक्षकार का नाम, न्यायशुल्क की धनराशि, रिमार्क्स, मोबाईल नम्बर डालें। - चेकबॉक्स "I Agree to above Terms and Conditions." पर क्लिक करें। - Generate OTP पर क्रिक करें और आपके मोबाईल पर एक ओटीपी आयेगा। - दो मिनट के अन्दर ओटीपी डालें तथा 'Verify' बटन पर क्रिक करें। - उपयोगकर्ता दो मिनट के बाद पुनः नया ओटीपी प्राप्त कर सकता है। - सत्यापन के उपरान्त GRAS (Government Receipt Accounting System) पेज दर्शित होगा। - इण्टरनेट बैंकिंग के लिए बैंक चुनें तथा 'Proceed for Payment' पर क्लिक करें।

- GRN नम्बर प्राप्त होगा।

#### भविष्य के सन्दर्भ हेतु GRN Number (Stockholding Reference No.) नोट कर लें। "I accept all Terms and Conditions" को चेक करें तथा 'Submit' पर क्रिक करें।

| Transaction Details                                                                                                    |                                                                                                    |                                                                                                  |                                                                                                    |
|----------------------------------------------------------------------------------------------------|----------------------------------------------------------------------------------------------------|--------------------------------------------------------------------------------------------------|----------------------------------------------------------------------------------------------------|
| kholding Reference no. :                                                                                                    | Amount[A] :                                                                                                    | Stockholding Charges + taxes [B] :                                                               | Amount to Pay [A+B] :                                                                                                    |
| SUP2056035815977527                                                                                                    | 1                                                                                                    | 0.0                                                                                              | 1                                                                                                    |
| Select Payment Method                                                                                                    | O <b>ARazorpay</b><br>Netbanking, Debit Cards (VISA / MASTER / Maestro /<br>RuPay) and UPI                                                                                                    | Netbanking, Debit Cards (VISA / MASTER / Mae<br>RuPay) and UPI                                   | stro /                                                                                                    |
| PGSP Charges                                                                                                    |                                                                                                    |                                                                                                  |                                                                                                    |
| Payment Mode                                                                                                    | RAZORPAY                                                                                                    |                                                                                                  | ATOM                                                                                                    |
| UPI                                                                                                    | NIL                                                                                                    | NIL                                                                                              |                                                                                                    |
| NetBanking<br>Debit Cards                                                                                                    | For Rupay Debit Card NIL charges and other debit cards(Visa, Master & Maestro)                                                                                                    | Rs. 20/- for above Rs. 5/- INR 1006.01 to INR 1992 Rs. 8/- an                                    | er debit cards(Visa, Master & Maestro) 0 to INR 1006<br>id ≥ INR 1992 Rs. 18/- are anniteable on navable amount                                          |
| NetBanking<br>Debit Cards<br>Applicable taxes as per the latest Govern<br>Taxes may change subject to Governmer<br>Best viewed in Internet Explorer 9+.Moz                                                                                               | For Rupay Debit Card NIL charges and other debit cards(Visa, Master & Maestro<br>Rs.2000 and 0.40% charges up to Rs.2000 are applicable on payable amount per t<br>ment notification.<br>t directives.<br>Illa Firefox 20+,Google Chrome 30+.        | Rs. 20/- for above<br>ransaction Rs. 5/-, INR 1006.01 to INR 1992 Rs. 8/- ar<br>per transaction. | er debit cards(Visa, Master & Maestro) 0 to INR 1006<br>nd > INR 1992 Rs. 18/- are applicable on payable amount                                          |
| NetBanking<br>Debit Cards<br>Applicable taxes as per the latest Govern<br>Taxes may change subject to Governmer<br>Best viewed in Internet Explorer 9+,Moz<br>I accept all Terms and Condi                                                               | For Rupay Debit Card NIL charges and other debit cards(Visa, Master & Maestro<br>Rs.2000 and 0.40% charges up to Rs.2000 are applicable on payable amount per t<br>ment notification.<br>t directives.<br>illa Firefox 20+,Google Chrome 30+.  tions | Rs. 20/- for above<br>ransaction Rs. 5/-, INR 1006.01 to INR 1992 Rs. 8/- ar<br>per transaction. | er debit cards(Visa, Master & Maestro) 0 to INR 1006<br>nd > INR 1992 Rs. 18/- are applicable on payable amount                                          |
| NetBanking Debit Cards Applicable taxes as per the latest Govern Taxes may change subject to Governmer Best viewed in Internet Explorer 9+,Mo I accept all Terms and Condi Disclaimer :-                                                                 | For Rupay Debit Card NIL charges and other debit cards(Visa, Master & Maestro     Rs.2000 and 0.40% charges up to Rs.2000 are applicable on payable amount per t  ment notification. tt directives. illa Firefox 20+,Google Chrome 30+. tions        | Rs. 20/- for above<br>ransaction Rs. 5/-, INR 1006.01 to INR 1992 Rs. 8/- ar<br>per transaction. | er debit cards(Visa, Master & Maestro) 0 to INR 1006<br>nd > INR 1992 Rs. 18/- are applicable on payable amount                                          |
| NetBanking Debit Cards Applicable taxes as per the latest Govern Taxes may change subject to Governmer Best viewed in Internet Explorer 9+,Moi I accept all Terms and Condi Disclaimer :- This site will lead to resource Corporation of India Ltd accep | es located on servers maintained and operated by third parties over who ts no responsibility or liability for any of the material contained on those                                                                                                 | m Stock Holding Corporation of India Ltd does no servers.                                        | er debit cards(Visa, Master & Maestro) 0 to INR 1006<br>nd > INR 1992 Rs. 18/- are applicable on payable amount<br>.t have any control and Stock Holding |
| NetBanking Debit Cards Applicable taxes as per the latest Govern Taxes may change subject to Governmes Best viewed in Internet Explorer 9+,Mos I accept all Terms and Condi Disclaimer :- This site will lead to resource Corporation of India Ltd accep | es located on servers maintained and operated by third parties over who ts no responsibility or liability for any of the material contained on those                                                                                                 | m Stock Holding Corporation of India Ltd does no<br>servers.                                     | er debit cards(Visa, Master & Maestro) 0 to INR 1006<br>nd > INR 1992 Rs. 18/- are applicable on payable amount                                          |

#### विवरण के सत्यापन हेतु संदेश दर्शित होगा। आगे बढ़ने के लिए OK पर क्लिक करें अथवा निरस्त करने के लिए Cancel पर क्लिक करें।

| ← → C û 💿 A https:/                                                                                                    | /www. <b>shcileservices.com</b> /OnlineE-Paymen                                                                       | nt/sEpsePmtTrans 🗉 🚥 🗵 🏠                                                                                       | Q Search VIII 9                                                                                                    |
|----------------------------------------------------------------------------------------------------|----------------------------------------------------------------------------------------------------|----------------------------------------------------------------------------------------------------|----------------------------------------------------------------------------------------------------|
| Cetting Started 📅 KrutiDev <-> I                                                                                                  |                                                                                                    |                                                                                                    |                                                                                                    |
| occurry started Withdiber <=> C                                                                                                   | Bookmarks Tools Help                                                                                                  |                                                                                                    |                                                                                                    |
| Transaction Details                                                                                                    |                                                                                                    |                                                                                                    |                                                                                                    |
| Stockholding Reference no. :                                                                                                    | Amount[A] :                                                                                                    | Stockholding Charges + taxes [B] :                                                                             | Amount to Pay [A+B] :                                                                                                    |
| EPSUP2056035815977527                                                                                                    | 1                                                                                                    | 0.0                                                                                                    | 1                                                                                                    |
| Select Payment Method                                                                                                    | • <b>ARCZOFPCY</b><br>Netbanking, Debit Cards (N<br>RuPay) and UPI                                                    | VISA / MASTER / Maestro / Netbanking, Debit Cards (VISA / MASTER                                               | t / Maestro /                                                                                                    |
| PGSP Charges                                                                                                    |                                                                                                    | Are you sure you want to pay amount of Bs. 1.7                                                                 | 1701                                                                                                    |
| UPI                                                                                                    | NIL                                                                                                    |                                                                                                    | AIUM                                                                                                    |
| NetBanking<br>Debit Cards                                                                                                    | Rs.5 per transaction<br>For Rupay Debit Card NIL charges and other d<br>Rs.2000 and 0.40% charges up to Rs.2000 are a | leb<br>ap Cancel OK                                                                                            | and other debit cards(Visa, Master & Maestro) 0 to INR 1006<br>8s. 8/- and > INR 1992 Rs. 18/- are applicable on payable amount |
| Applicable taxes as per the latest Governm<br>Taxes may change subject to Government<br>Best viewed in Internet Explorer 9+,Mozil | nent notification.<br>directives.<br>lla Firefox 20+,Google Chrome 30+.                                               |                                                                                                    |                                                                                                    |
| I accept all Terms and Conditi                                                                                                    | ons                                                                                                    |                                                                                                    |                                                                                                    |
| Disclaimer :-                                                                                                    |                                                                                                    |                                                                                                    |                                                                                                    |
| This site will lead to resource<br>Corporation of India Ltd accepts                                                               | s located on servers maintained and operate<br>s no responsibility or liability for any of the n                      | ed by third parties over whom Stock Holding Corporation of India Ltd d<br>naterial contained on those servers. | loes not have any control and Stock Holding                                                                                     |

### अपना मोबाइल नंबर तथा ई-मेल भरें। PROCEED पर क्लिक करें।

| ← → ♂ ☎                                 | ) 🔒 https://www.shcile                | eservices.com/OnlineE-Payment/JSP/ | EpsSendToRP.jsp?ipar=beT3RLl2BS%2F           | Dv%2Fd 🚥 🗵 🟠 🔍 Search              | ± III\ ⊡ Θ ≡                              |
|-----------------------------------------|---------------------------------------|------------------------------------|----------------------------------------------|------------------------------------|-------------------------------------------|
| ۏ Getting Started   🔞 K                 | <pre>KrutiDev &lt;=&gt; Unicode</pre> | 🕀 https://cytrainsetu.lm 🌣 Most V  | /isited                                      |                                    | 🗎 Other Bookmarks                         |
| Online e-Payn                           | nent System                           |                                    | _                                            |                                    |                                           |
| :: Make On<br>User ID<br>Online Referen | line Payment                          | upgovt<br>EPSUP2056035815977527    | StockHolding<br>Court Fees<br>₹ 1 (+ Fee) 3  |                                    |                                           |
|                                         |                                       | Please do not press Refresh (Ft    | English V<br>Country Phone<br>+91 V<br>Email | you to Online Payment System.<br>℃ |                                           |
|                                         |                                       | Best viewed in Internet Expl       | This payment is secured by Razorpay.         | h a resolution of 1366 x 768.      | © Stock Holding Corporation of India Ltd. |
|                                         |                                       |                                    | PROCEED                                      |                                    |                                           |

### भुगतान हेतु दिये गए विकल्पों में से किसी का भी चयन करें।

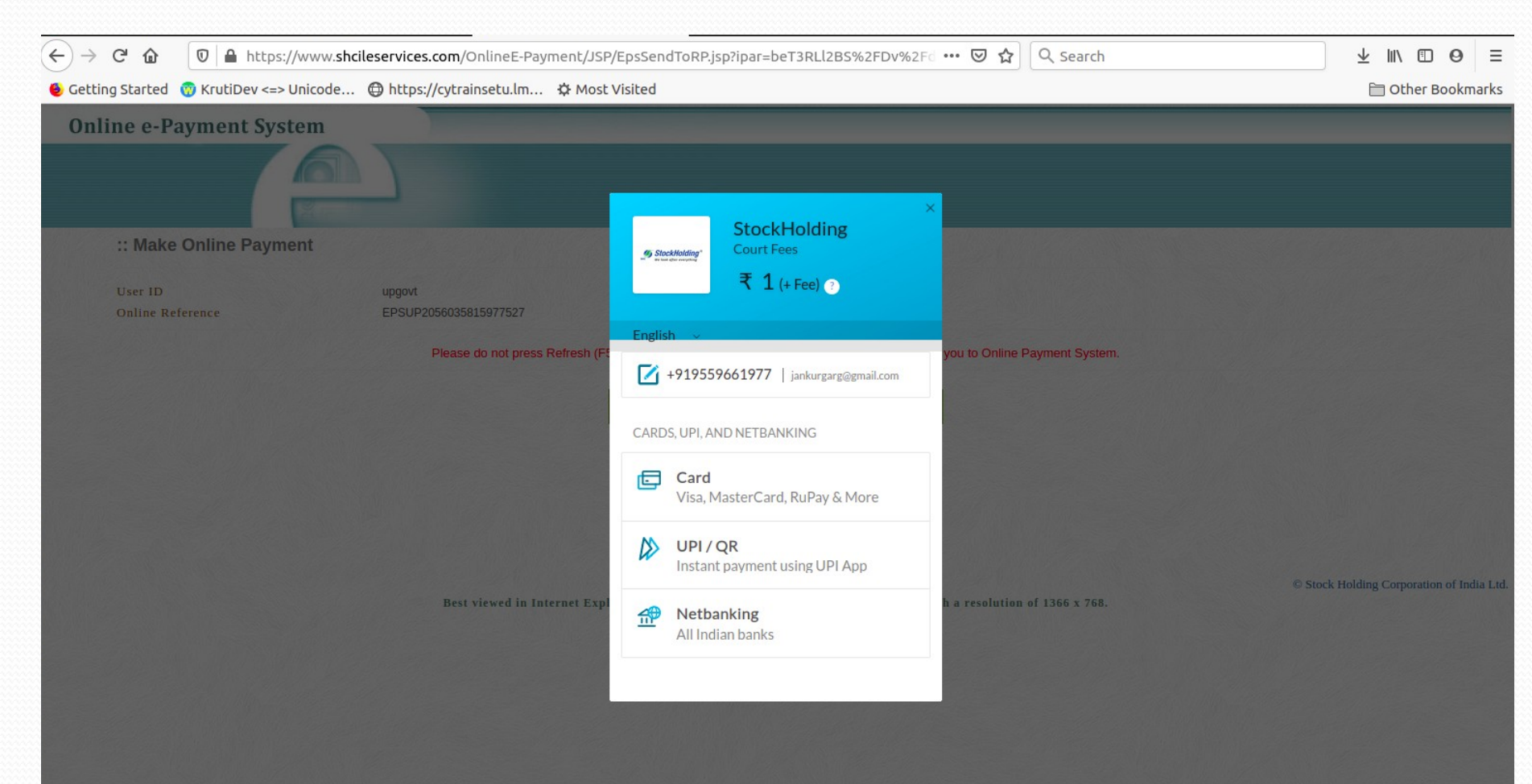

#### किसी भी बैंक की इण्टरनेट बैंकिंग की सुविधा का चयन किया जा सकता है।

|                             | https://www. <b>shcileser</b> | vices.com/OnlineE-Payment/JSP/  | EpsSendToRP.             | jsp?ipar=beT3F         | RLl2BS%2FDv%2Fd | 👽 🟠 🔍 Search                  |     | ⊻ ॥\ 🗊                   | 0          | ≡     |
|-----------------------------|-------------------------------|---------------------------------|--------------------------|------------------------|-----------------|-------------------------------|-----|--------------------------|------------|-------|
| ۏ Getting Started           | ev <=> Unicode 🔘 h            | nttps://cytrainsetu.lm 🌣 Most V | /isited                  |                        |                 |                               |     | 🗎 Other Bo               | okmar      | ks    |
| Online e-Payment            | System                        |                                 |                          |                        |                 |                               |     |                          |            |       |
|                             | 6                             |                                 |                          |                        |                 |                               |     |                          |            |       |
| :: Make Online P            | Payment                       |                                 | 45 StackHolding*         | StockHol<br>Court Fees | ding            |                               |     |                          |            |       |
| User ID<br>Online Reference | up<br>EF                      | rgovt<br>PSUP2056035815977527   | and an end of the second | ₹ 1 (+ Fe              | e) 🕐            |                               |     |                          |            |       |
|                             |                               | Please do not press Refresh (F5 | English 🗸<br>< Netbanki  | ng                     | A +919559661977 | you to Online Payment System. |     |                          |            |       |
|                             |                               |                                 | 1<br>SBI                 | HDFC                   |                 |                               |     |                          |            |       |
|                             |                               |                                 | Axis                     | CO<br>Kotak            | Yes             |                               |     |                          |            |       |
|                             |                               | Best viewed in Internet Exp.    | Select a differ          | rent bank              | $\sim$          | h a resolution of 1366 x 768. | © s | tock Holding Corporation | of India I | L.td. |
|                             |                               |                                 |                          |                        |                 |                               |     |                          |            |       |
|                             |                               |                                 |                          | PAY                    |                 |                               |     |                          |            |       |

#### इण्टरनेट बैंकिंग विकल्प चुनने पर सम्बन्धित बैंक की वेबसाइट दर्शित होगी।

| <b>O</b> SBI                                                                                                    |                                                                                                    | SBI ONLINE      |          |        |        |         |        |        |        |          | BI     |     |         |    |
|----------------------------------------------------------------------------------------------------|----------------------------------------------------------------------------------------------------|-----------------|----------|--------|--------|---------|--------|--------|--------|----------|--------|-----|---------|----|
| Login to OnlineSBI                                                                                                    |                                                                                                    |                 |          |        |        |         | We     | come 1 | n Inte | ernet R  | lankin | n   |         |    |
| Invalid Username or Password.                                                                                                    |                                                                                                    | ~               | !        | Q      | #      | \$      | %      | ^      | 2      | •        |        | -   | +       | ]  |
| (CARE: Username and password are case<br>Please select the PR                                                                                                    | SONAL CORPORATE                                                                                                    | •               | 1        | 7      | 0      | 4       | 2      | 9      | 5      | 6        | 8      | -   | =       |    |
| Usemame*                                                                                                    |                                                                                                    | w               | r        | е      | t      | q       | p      | у –    |        | ì        | {      | }   |         |    |
| jatinmahajann<br>Password*                                                                                                    | New User? Register here                                                                                                    | T<br>C          | g<br>z   | a<br>x | d<br>v | s<br>n  | J<br>b | m      |        | • [      | :      | •   |         |    |
|                                                                                                    | Forgot Username                                                                                                    |                 | CA       | PS LOO | ж      |         |        | CLE    | AR     |          | ?      | ,   |         |    |
| Login Reset For better security use the Online Virtual Keyboard                                                                                                    | to login. FAQ   About Phishing                                                                                                    |                 |          |        |        |         |        |        |        |          |        |     |         |    |
| <ul> <li>Click here to abort this transaction an</li> <li>Mandatory fields are marked with an a</li> <li>Do not provide your username and pa</li> <li>Your username and password are hig</li> <li>Please do not call Contact Centre or the</li> </ul> | d return to the Government of Haryana site.<br>asterisk (*)<br>assword anywhere other than in this page<br>phy confidential. Never part with them.SBI will nev<br>py to raise CMS complaint on the day of transactic | er ask fo<br>n. | r this i | nforma | tion.  |         |        |        |        |          | Ś      | ľ   |         |    |
| VeriSign                                                                                                    |                                                                                                    | P               | rivacy : | Statem | ent    | Disclos | sure   | Terms  | of Se  | rvice(Te | erms & | Con | ditions | )) |

4») 15:54 ロッション 06-08-2018

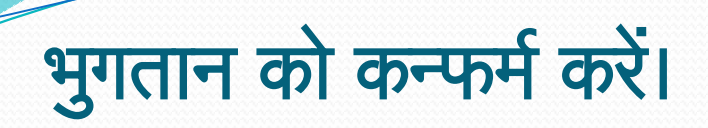

| 🗋 State Bank of India       | ×                                              |                                                          |                                | Θ - 0                             | ×              |
|-----------------------------|------------------------------------------------|----------------------------------------------------------|--------------------------------|-----------------------------------|----------------|
| > C 🔒 STATE B/              | ANK OF INDIA [IN]   https://merchant.onlinesbi | .com/merchant/loginsubmit.htm                            |                                | <del>، ۲</del> ۵                  | ☆ :            |
|                             |                                                |                                                          |                                |                                   | SB             |
|                             |                                                |                                                          |                                | Wel                               | come           |
| our previous site visit: 20 | 0-Jul-2018 12:42 IST                           |                                                          |                                |                                   | Logo           |
| Government of Ha            | ryana                                          |                                                          |                                | 06-Aug-2018 [15:54 IST]           | ] <u>Hel</u> i |
| You can debit any of        | your transaction accounts to pay Government    | of Haryana.                                              |                                |                                   |                |
| Select an account ar        | nd enter Government of Haryana payment deta    | ils                                                      |                                |                                   |                |
| Account No. / Nick na       | ame                                            | Account Type                                             | Branch                         |                                   |                |
| 000000551541797             | 54                                             | Savings Account                                          | CHANDIGARH PB & HAR HIGH COURT |                                   |                |
| Selected Account            |                                                | 00000055154179754                                        |                                |                                   |                |
|                             | Payment details                                |                                                          |                                |                                   |                |
|                             | Amount                                         | 1.00                                                     |                                |                                   |                |
|                             | Client Code                                    | 0037568694                                               |                                |                                   |                |
|                             | BILL_GOVHAR_REF                                | NSBI6554068114                                           |                                |                                   |                |
|                             | Currency                                       | INR                                                      |                                |                                   |                |
|                             | Date                                           | 06/08/2018 15:53:52                                      |                                |                                   |                |
|                             | Service charges                                | 0.00                                                     |                                |                                   |                |
|                             | Amount in words                                | One Rupees only                                          |                                |                                   |                |
|                             |                                                | Confirm Reset                                            |                                |                                   |                |
|                             |                                                | Click here to abort this transaction and return to the ( | Government of Haryana site     |                                   |                |
|                             | > Mandatory fields are ma                      | rked with an asterisk (*)                                |                                |                                   |                |
| Copyright SBI.              |                                                |                                                          |                                | Privacy Statement   Term          | ns of U        |
| i 🗊 🛃 (                     | 🕞 🛛 🛃 🚳 🚿 🧿 State Bank of Iz                   | ndia 🍺 Sticky Notes 🔮 Document1 - Micr                   |                                | へ (19) 15:54<br>へ (19) 06-08-2018 | $\Box$         |

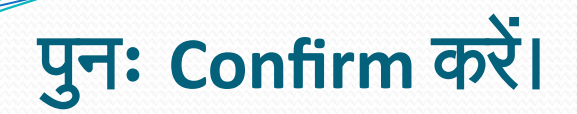

| Bank of India        | × /                                            |                                                                                       | Θ -                                  |                   |
|----------------------|------------------------------------------------|---------------------------------------------------------------------------------------|--------------------------------------|-------------------|
| C 🔒 STATE BAN        | NK OF INDIA [IN]   https://merchant.onlines    | si.com/merchant/merchantinter.htm                                                     |                                      |                   |
| CDI                  |                                                |                                                                                       |                                      |                   |
| 201                  |                                                |                                                                                       |                                      |                   |
|                      |                                                |                                                                                       |                                      |                   |
| vique cito vicit: 20 | UI 2018 12-42 IST                              |                                                                                       |                                      |                   |
| nous site visit. 20- |                                                |                                                                                       |                                      | 00.0.0040.445.5   |
| rnment of Hary       | yana                                           |                                                                                       |                                      | 06-Aug-2018 [15:5 |
|                      |                                                |                                                                                       |                                      |                   |
| You have not         | t performed any Government of Haryana transact | ions today.                                                                           |                                      |                   |
|                      |                                                |                                                                                       |                                      |                   |
|                      | Verify and confirm Government of Harya         | na transaction details                                                                |                                      |                   |
|                      | Debit Account Details                          |                                                                                       |                                      |                   |
| <u>е</u> Ас          | Account No.                                    | Description                                                                           | Branch                               |                   |
|                      | 00000055154179754                              | Savings Account                                                                       | CHANDIGARH<br>PB & HAR<br>HIGH COURT |                   |
|                      | Amount                                         | 1.00                                                                                  |                                      |                   |
|                      | Client Code                                    | 0037568694                                                                            |                                      |                   |
|                      | BILL_GOVHAR_REF                                | NSBI6554068114                                                                        |                                      |                   |
|                      | Currency                                       | INR                                                                                   |                                      |                   |
|                      | Date                                           | 06/08/2018 15:53:52                                                                   |                                      |                   |
|                      | Service charges                                | 0.00                                                                                  |                                      |                   |
|                      | Amount in Words                                | One Rupees only                                                                       |                                      |                   |
|                      |                                                |                                                                                       |                                      |                   |
|                      |                                                | Confirm Back                                                                          |                                      |                   |
|                      |                                                | <u>Click here</u> to abort this transaction and return to the Government of Haryana s | ite                                  |                   |
| nt SBI               |                                                |                                                                                       |                                      | Privacy Statement |
|                      |                                                |                                                                                       |                                      | , anaty statement |

### मोबाइल पर प्राप्त हाई सिक्योरिटी पासवर्ड डालें।

| 🗅 State Bank of India 🛛 🗙 💭                                                                | Θ – σ ×                          |
|--------------------------------------------------------------------------------------------|----------------------------------|
| ← → C 🔒 STATE BANK OF INDIA [IN]   https://merchant.onlinesbi.com/merchant,                | ;msenablehighsecurity.htm        |
| <b>O</b> SBI                                                                               | O SBI                            |
|                                                                                            | Welcome :                        |
|                                                                                            | i av Logout                      |
| Your previous site visit: 20-Jul-2018 12:42 IST                                            |                                  |
| High security transaction password                                                         | 06-Aug-2018 [03:54 PM IST]       |
| Enter High security transaction password received in your Mobile Phone                     |                                  |
| Enter High Security Password *                                                             |                                  |
| If you did not receive the High Security Password on SMS, you can click here to resend the | <u>SMS</u> .                     |
| © Copyright SBI.                                                                           | Privacy Statement   Terms of Use |

### भुगतान सफल होने का संदेश दर्शित होगा तथा पुनः ePay Portal का पेज खुल जायेगा।

| 🗋 State B:  | ank of India 🛛 🗙 💭                                                                                                    |                                                                                                    | 0 – 0 ×                      |
|-------------|----------------------------------------------------------------------------------------------------|----------------------------------------------------------------------------------------------------|------------------------------|
| ← ⇒ c       | STATE BANK OF INDIA [IN]   https://merchant.c                                                                                                  | nlinesbi.com/merchant/smsenablehighsecurityconfirm.htm                                                                                                    | 야 ☆ :                        |
| 0           | SBI                                                                                                    |                                                                                                    | Welcome                      |
| Your previo | us site visit: 20-Jul-2018 12:42 IST                                                                                                    |                                                                                                    |                              |
| Govern      | ment of Haryana                                                                                                    |                                                                                                    | 06-Aug-2018 [03:55 IST] Help |
|             | Account Details<br>Reference No.<br>Debit Account No.<br>BILL_GOVHAR_REF<br>Amount<br>Amount in Words<br>Status<br>Debit Branch<br>Date - Time | IGAECMVTC9<br>00000055154179754<br>NSBI6554068114<br>INR 1.00<br><b>One Rupees only</b><br>Completed Successfully<br>CHANDIGARH PB & HAR HIGH COURT<br>06-Aug-2018 15:55 IST |                              |

Click here to return to the Government of Haryana site. Else, you will be automatically redirected to the Government of Haryana site in 5 seconds.

Copyright SBI.

Privacy Statement | Terms of Use

🔠 👩 🚰 🜀 🔽 😜 🚿 🧑 State Bank of India ...

#### संव्यवहार सफल होने का संदेश दर्शित होगा। Print Acknowledgement पर क्लिक कर eChallan को प्रिण्ट किया जा सकता है।

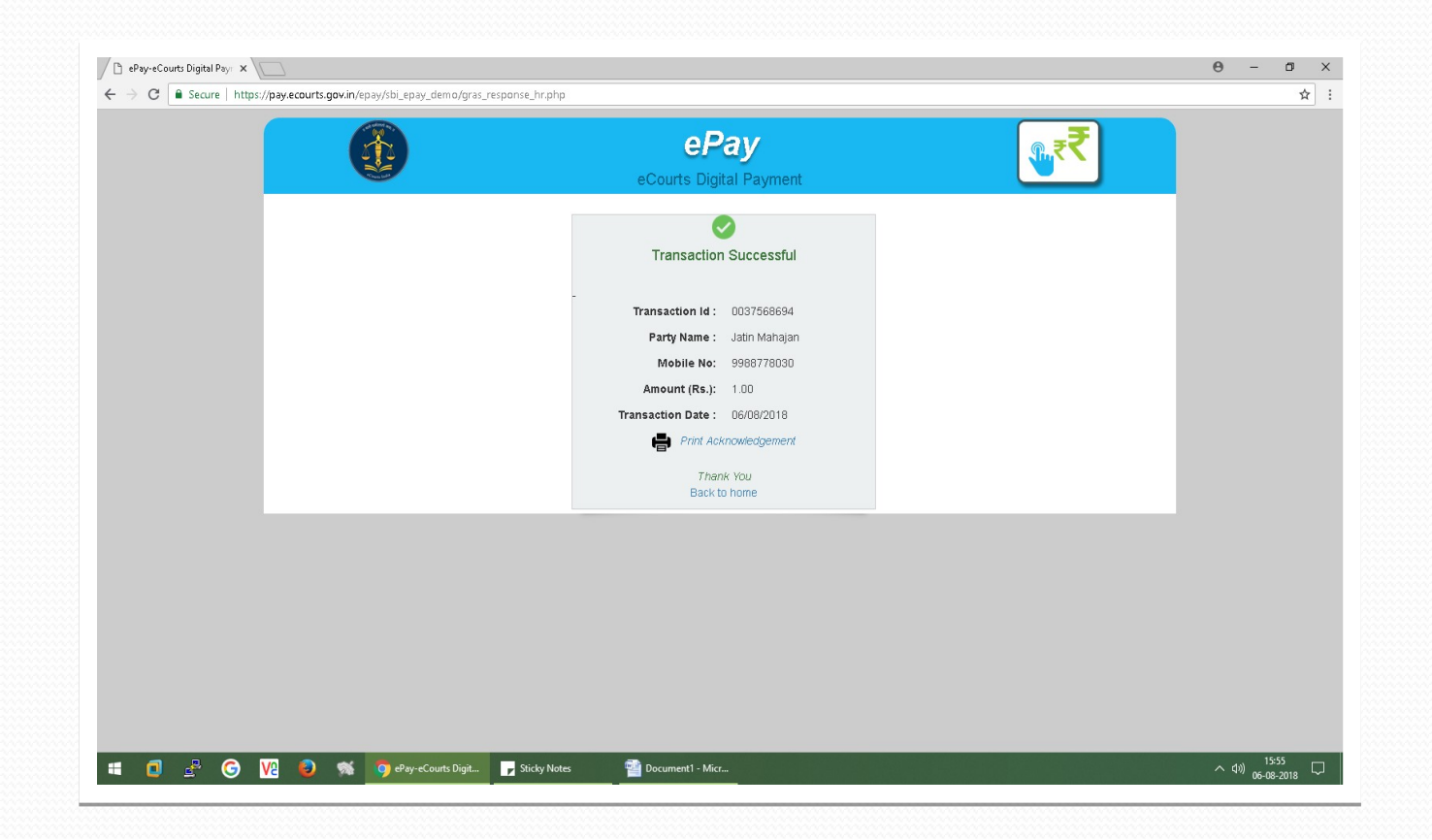

### eChallan प्राप्त हो जायेगा।

| ePay-eCourts Digital Payr X eChallan3 X          |                                                                                                    |                                                                                                    | Θ | - | ٥      |
|--------------------------------------------------|----------------------------------------------------------------------------------------------------|----------------------------------------------------------------------------------------------------|---|---|--------|
| C Secure   https://pay.ecourts.gov.in/epay/sbi_e | pay_demo/challan_receipts/HR_Challan/0037568694.pdf                                                                                                    |                                                                                                    |   |   | ☆      |
| eChallan3                                        |                                                                                                    | 171                                                                                                    | ¢ | Ŧ | ē      |
|                                                  | DDO Code:     0561     E - CHALLAN<br>Government of Haryana     Candidate Copy<br>Government of Haryana       Valid Upto:     13-08-2018 (Cash)<br>07-08-2018 (Chq.JDD)     Image: Cash<br>07-08-2018 (Chq.JDD)     Image: Cash<br>07-08-2018 (5-54-43)       Office Name:     0561-Deputy Commissioner, Ambala     Treasury:     Ambala       Period:     (2018-19) One Time     Image: Cash<br>0030-01-101-99-51 Pasting / Court Fees.     1       PD AcNo     Image: Cash<br>Deduction Amount:     Image: Cash<br>0     1       Image: Cash Court Image: Cash Court Fees.     1     1       Image: Cash Court Image: Cash Court Fees.     1     1       Image: Cash Court Image: Cash Court Image: Cash | DDO Code: 0501 E - CHALLAN<br>Government of Haryana<br>Valid Upto: 13-06-2018 (Chq.)DD<br>07-06-2018 (Chq.)DD<br>07-06-2018 (Chq.)DD<br>07-06-2018 (Chq.)DD<br>07-06-2018 (Chq.)DD<br>07-06-2018 (Chq.)DD<br>07-05-2018 (Chq.)DD<br>07-05-2018 (Chq.)DD<br>07-05-2018 (Chq.)DD<br>07-05-2018 (Chq.)DD<br>0030-01-101-59-51 Pasting / Court Fees.<br>1<br>PD AcNo<br>Deduction Amount: ₹ 0<br>1<br>PD AcNo<br>Deduction Amount: ₹ 0<br>Total/Net Amount: ₹ 0<br>Total/Net Amount: ₹ 0<br>Total/Net Amount: ₹ 0<br>Chegue-DD-<br>Detai: Depositor's Signature<br>FOR USE IN RECEIVING BANK<br>Bank: CINNEGN X: NSBIES54068114<br>Payment Date: DEI Aggregator<br>Status: Success |   |   | ÷<br>+ |

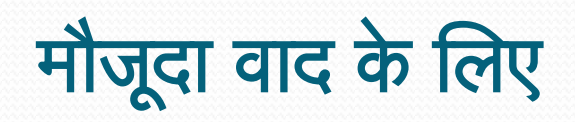

| ePa                           | iy-eCourts Digital Payr 🗙 🖉 🗎 Home                                                                                                    | - eCourt India Serv 🗙 💙 Telegra                                                     | am Web                | ×                                                                                                    |                 |                                        |            |                      |             |                 | Θ         | - 0       | $\times$ |  |
|-------------------------------|----------------------------------------------------------------------------------------------------|-------------------------------------------------------------------------------------|-----------------------|----------------------------------------------------------------------------------------------------|-----------------|----------------------------------------|------------|----------------------|-------------|-----------------|-----------|-----------|----------|--|
| $\leftrightarrow \rightarrow$ | C Secure   https://services                                                                                                    | .ecourts.gov.in/ecourtindia_v5.1                                                    | <i>j</i> #            |                                                                                                    |                 |                                        |            |                      |             |                 |           | \$        | ]:       |  |
|                               | Skip to Navigation Skip to                                                                                                    | Main Content Site map                                                               |                       |                                                                                                    |                 | A- A A+ (A) (A)                        |            |                      |             |                 |           |           | -        |  |
| and the second                | ECOURTS SERVICES<br>District and Taluka Courts of India                                                                                                    |                                                                                     |                       |                                                                                                    |                 |                                        | Home       | Supreme Court        | High Courts | District Courts | NJDG      | Contact U | Js       |  |
|                               |                                                                                                    | Haryana                                                                             |                       | • A                                                                                                    | Ambala          | • Dist                                 | rict and S | essions Court Comple | ex, Ambala  |                 |           | Ť         |          |  |
|                               | CNR Number                                                                                                    | 🐮 Party Name                                                                        | <mark>i</mark> Case I | Number                                                                                                    | 街 Filing Number | 🌢 Advocate Nam                         | ie         | 🖻 FIR Number         |             | 🔨 Act           | 🖹 C       | ase Type  |          |  |
|                               |                                                                                                    |                                                                                     |                       |                                                                                                    |                 | Back                                   |            |                      |             |                 |           |           |          |  |
|                               | The second second second second second second second second second second second second second second second se                                                                                                    |                                                                                     |                       |                                                                                                    | Dist            | ict and Sessions Cou                   | urt,Amb    | ala                  |             |                 |           |           | - 1      |  |
|                               | Case Status                                                                                                    | Case Details                                                                        |                       |                                                                                                    |                 |                                        |            |                      |             |                 |           |           |          |  |
|                               |                                                                                                    | Case Type CA - CIVIL APPEAL                                                         |                       |                                                                                                    |                 |                                        |            |                      |             |                 |           |           |          |  |
|                               | and the second second se | Filing Number                                                                       | 4077/2017             |                                                                                                    |                 | Filing Date                            | 2          | 21-12-2017           |             |                 |           |           |          |  |
|                               |                                                                                                    | Registration Number                                                                 | 483/2017              |                                                                                                    |                 | Registration Date 22-12-2017           |            |                      |             |                 |           |           |          |  |
|                               | Court Orders                                                                                                    | CNR Number                                                                          | ŀ                     | HRAM010088302017         (Note the CNR number for future reference)         View QR Code / Cause in the CNR number for future reference) |                 |                                        |            |                      |             |                 | ise Title |           |          |  |
|                               |                                                                                                    |                                                                                     |                       |                                                                                                    |                 | Case Status                            |            |                      |             |                 |           |           |          |  |
|                               |                                                                                                    | First Hearing Date                                                                  |                       |                                                                                                    | 2               | 22nd December 2017                     |            |                      |             |                 |           |           |          |  |
|                               | Cause List                                                                                                    | Next Hearing Date                                                                   |                       |                                                                                                    | 2               | 25th September 2018                    |            |                      |             |                 |           |           |          |  |
|                               |                                                                                                    | Stage of Case                                                                       |                       |                                                                                                    | A               | Arguments                              |            |                      |             |                 |           |           |          |  |
|                               |                                                                                                    | Court Number and Judge                                                              | •                     |                                                                                                    | 8               | 8-Additional District & Sessions Judge |            |                      |             |                 |           |           |          |  |
| -                             | Caveat Search                                                                                                    | Petitioner and Advocate                                                             |                       |                                                                                                    |                 |                                        |            |                      |             |                 |           | _         |          |  |
|                               |                                                                                                    | 1) PAWAN KUMAR<br>Advocate- SH S.S. SIKAND<br>2) MEGH RAJ<br>VILLAGE MUNERHERI, TEH | )<br>HSIL AMBALA      | A CANTT, DISTT                                                                                                    | . AMBALA.       |                                        |            |                      |             |                 |           |           |          |  |
|                               |                                                                                                    | L                                                                                   |                       |                                                                                                    |                 |                                        |            |                      |             |                 |           |           |          |  |

📹 🧕 🖧 🌀 ½ 🧕 🚿 🀬 Home - eCourt Indi... 🕝 Sticky Notes 🔮 🔮

🕋 Document2 - Micr... 찬 0037568694.pdf - A...

## Existing Case विकल्प चुनें तथा CNR Number से सर्च करें।

| Pay-eCourts Digital Payr × C eChallan3 × C Home - eCourt In                                                                   | dia Serv 🗙 🔷 Telegram Web 🛛 🗙 🔪                                                                                                    | Θ –              | ð ×              |
|----------------------------------------------------------------------------------------------------|----------------------------------------------------------------------------------------------------|------------------|------------------|
| ← → C<br>Secure   https://pay.ecourts.gov.in/epay/sbi_epay_demo/                                                              |                                                                                                    |                  | ☆ :              |
|                                                                                                    | ePay<br>eCourts Digital Payment                                                                                                    |                  |                  |
| • Court Fee                                                                                                    | Judicial Deposit     Fine     Penalty                                                                                                    |                  |                  |
|                                                                                                    | Court Fee  Court Fee  New Case Existing Case CNR Case No. Filing No. CNR Number HRAM010088302017 Case No: CA0000483/2017 Court No.: B Designation: Additional District & Sessions Judge Party PAWAN KUMAR  Amount 1 Mobile No 9988778030 Terms and Conditions 1. Terms and Conditions 2. Terms and Conditions 3. Terms and Conditions Chemerate CTP |                  |                  |
| This site is designed, hosted and maintained by National Inf<br>© 2018 eCommittee Supreme Court of India. All Rights Reserved | OF     Last Reviewed and Updated on: 06 Jul 2018       Download eCourts Services App:       urmatics Centre (NIC) Ministry of Electronics & Information Technology, Government of India.       ved                                                                                                    |                  |                  |
| 🖶 🗊 🛃 🌀 🔽 🥥 🚿 🌀 ePay-eCourts Digit                                                                                            | Sticky Notes 20175_URLS.do 2017568694.pdf - A                                                                                                    | へ d») 10<br>06-0 | 5:16<br>8-2018 🖵 |

फाईलिंग नम्बर या केस नम्बर सर्च का भी प्रयोग किया जा सकता है।

| 🕒 ePay-eCourts Digital Payr 🗙 🕒 Home - eCourt India Serv 🗙 🤝 Telegram Web                                                                                                    | ×                                                                                                    | 0 – 0 ×       |
|----------------------------------------------------------------------------------------------------|----------------------------------------------------------------------------------------------------|---------------|
| ← → C                                                                                                    |                                                                                                    | ☆ :           |
|                                                                                                    | ePay<br>eCourts Digital Payment                                                                                                    |               |
| • Court Fee                                                                                                    | Judicial Deposit     Fine     Penalty                                                                                                    |               |
|                                                                                                    | Court Fee     New Case <ul> <li>Existing Case</li> <li>CNR</li> <li>Case No.</li> <li>Filing No.</li> </ul> State Haryana   Haryana •   District Ambala   Ambala •   Establishment District and Sessions Court, Ambi: •   Case Type CA- CIVIL APPEAL   CA- CIVIL APPEAL •   Filing Number 4077   4077 * Year   2017 Go   Party PAWAN KUMAR    I •   Mobile No 9988778030   Sterms and Conditions   1. Terms and Conditions   2. Terms and Conditions   3. Terms and Conditions   3. Terms and Conditions   4. Terms and Conditions |               |
| تعليم<br>تعليم<br>تعلم<br>تعلم<br>ت<br>تعلم<br>تعلم<br>تعلم<br>ت<br>ت<br>ت<br>ت<br>ت<br>ت<br>ت<br>ت<br>ت<br>ت<br>ت<br>ت<br>ت | Last Reviewed and Updated on : 06 Jul 2018 Download eCourts Services App :  itics Centre (NIC) Ministry of Electronics & Information Technology, Government of India.                                                                                                    |               |
| 📲 🗊 🖧 🌀 🔽 💿 🕷 🧑 ePay-eCourts Digit                                                                                                    | Sticky Notes 🔤 Document2 - Micr 🄁 0037568694.pdf - A                                                                                                    | へ d») 16:18 レ |

- पक्षकार का नाम चुने, न्यायशुल्क की धनराशि, रिमार्क्स तथा मोबाईल नम्बर भरें।
- "I Agree to above Terms and Conditions." को चेक करें।
- Generate OTP पर क्लिक करें और आपके मोबाइल नम्बर पर ओटीपी आयेगा।
- दो मिनट के अन्दर ओटीपी डालें तथा 'Verify' बटन पर क्लिक करें।
- शेष प्रक्रिया उसी प्रकार पूरी करें जैसा नये वाद के सम्बन्ध में ऊपर समझाया गया है।

|                                                                                                    | e <b>Pay</b><br>eCourts Digital Payment                                                                                                    | ॣ_₹₹    |  |
|----------------------------------------------------------------------------------------------------|----------------------------------------------------------------------------------------------------|---------|--|
| • Court Fee 🤍 Jud                                                                                                 | icial Deposit                                                                                                    | Penalty |  |
| <ul> <li>New Case ● E</li> <li>CNR ● Case N</li> </ul>                                                            | Court Fee<br>xisting Case<br>Io. • Filing No.                                                                                                    | 0       |  |
| * State<br>• District<br>• Establishment<br>• Case Type<br>• Filling Mamber<br>• Party<br>• Amount<br>• Mobile No | Haryana  Ambala  District and Sessions Court,Amb:  CA - CML APPEAL  4077  PAWAN KUMAR  1  99677030  1  Terms and Conditions 11. Terms and Conditions 11. Terms and Conditions 11. Terms and Conditions 11. Terms and Conditions 11. Terms and Conditions | •       |  |
| Generate OTP * Enter OTP                                                                                          | lagree to above Terms and Conditions      Enter OTP     Verify 1:58                                                                                                    |         |  |

# पूर्व संव्यवहार देखना-

| $(\leftarrow) \rightarrow$ C $\textcircled{0}$ $\textcircled{0}$ $\textcircled{1}$ https://pay.ecourts.gov.in/epay/ |                                                              | ✿ Search                                                                                                    | II\ ⊡ ⊖ ≡ |                   |
|----------------------------------------------------------------------------------------------------|--------------------------------------------------------------|----------------------------------------------------------------------------------------------------|-----------|-------------------|
| 🧕 Getting Started 👩 KrutiDev <=> Unicode ⊕ https://cytrain                                                          | setu.lm 🌣 Most Visi                                          | ted                                                                                                    |           | 🗎 Other Bookmarks |
| Getting Started                                                                                                    | Isetu.lm X Most Visi                                         | Court Fee   High Court   isting Case   b.   Filing No.   Delhi   Central   District and Sessions Judge, Central   CA - CRIMINAL APPEAL   18                                                |           | Cther Bookmarks   |
|                                                                                                    | <ul> <li>Party</li> <li>Amount</li> <li>Mobile No</li> </ul> | Court No.: 33<br>Designation: ASJ/SPECIALJUDGE(NDPS)<br>DR KALIND PARASHAR<br>Enter New Party Name<br>1<br>Enter Mobile No                                                                 |           |                   |
|                                                                                                    |                                                              | View Transaction Terms and Conditions The web site pay.ecourts.gov.in is designed and developed by National Informatics Centre under eCourts project I agree to above Terms and Conditions |           |                   |

## पूर्व संव्यवहार देखना-

| 🕒 ePay-eCourts Digital Payr 🗙 🗋 https://pay.e | courts.gov.ir 🗙 🖉 🗅 Home - eCourt                                                                                           | t India Ser | 🗸 🗙 < 🔿 Teleg        | gram Web                                                               | ×                                                                                    | 🗋 CIS Login                                                     | ×                   | Drake - In My F     | Feelings - Y 🗙 🔪                                                                                               | Θ   | - 0                            | × |
|-----------------------------------------------|----------------------------------------------------------------------------------------------------|-------------|----------------------|------------------------------------------------------------------------|--------------------------------------------------------------------------------------|-----------------------------------------------------------------|---------------------|---------------------|----------------------------------------------------------------------------------------------------|-----|--------------------------------|---|
| ← → C                                         | ov.in/epay/sbi_epay_demo/                                                                                                   |             |                      |                                                                        |                                                                                      |                                                                 |                     |                     |                                                                                                    |     | ☆                              | : |
|                                               |                                                                                                    |             |                      | eCo                                                                    | ef<br>ourts Dig                                                                      | <b>Pay</b><br>gital Paymer                                      | t                   |                     | ि्र₹                                                                                                    |     |                                |   |
|                                               | • Court Fe                                                                                                    | e           | Juc                  | dicial Dep                                                             | oosit                                                                                | ) ( • F                                                         | ine                 |                     | Penalty                                                                                                    |     |                                |   |
|                                               | ſ                                                                                                    | Trans       | action List          |                                                                        | Cou                                                                                  | ırt Fee                                                         |                     | ×                   | 0                                                                                                    |     |                                |   |
|                                               |                                                                                                    | Sr.         | Party                | Amount                                                                 |                                                                                      |                                                                 | Bank CIN            |                     |                                                                                                    |     |                                |   |
|                                               |                                                                                                    | No.         | Name                 | (₹)                                                                    | Date                                                                                 | GRN No.                                                         | No.                 | Action              |                                                                                                    |     |                                |   |
|                                               |                                                                                                    | 1           | PAWAN<br>KUMAR       | 1.00                                                                   | 06-08-<br>2018                                                                       | 0037570341                                                      | IGAECNCAT1          | View<br>Challan     |                                                                                                    |     |                                |   |
|                                               |                                                                                                    | 2           | PAWAN<br>KUMAR       | 1.00                                                                   | 06-08-<br>2018                                                                       | Get Receipt<br>Details                                          | Get Bank<br>Details |                     |                                                                                                    |     |                                |   |
|                                               |                                                                                                    | 3           | PAWAN<br>KUMAR       | 1.00                                                                   | 06-08-<br>2018                                                                       | Get Receipt<br>Details                                          | Get Bank<br>Details |                     |                                                                                                    |     |                                |   |
|                                               |                                                                                                    | VI          | ew Transactior       | 1)                                                                     |                                                                                      |                                                                 |                     |                     |                                                                                                    |     |                                |   |
|                                               |                                                                                                    |             |                      | Terms a           1. T           2. T           3. T           I agree | nd Condition<br>erms and C<br>erms and C<br>erms and C<br>erms and C<br>e to above T | is<br>onditions<br>onditions<br>onditions<br>erms and Condition | s                   |                     |                                                                                                    |     |                                |   |
| This site is det<br>© 2018 eComm              | art विभाग<br>DEPARTME<br>JUSTICE<br>igned, hosted and maintained by National<br>ittee Supreme Court of India. All Rights Re | INT OF      | s Centre (NIC) Minis | try of Electronic                                                      | s & Informatio                                                                       | n Technology, Governi                                           | nent of India.      |                     | Last Reviewed and Updated on : 06 Jul 2018<br>Download eCourts Services App :<br>Services App :<br>Coogle Play |     |                                |   |
| = 🖸 🕹 🌀 🔽 😜                                   | 🚿 🦻 ePay-eCourts Digit                                                                                                    | F Sti       | cky Notes            | exis                                                                   | ting case.do                                                                         | cx 🕋 Docur                                                      | nent3 - Micr        | <b>7</b> 0037568694 | 1.pdf - A                                                                                                    | へ 🕬 | <sup>16:55</sup><br>06-08-2018 | ק |